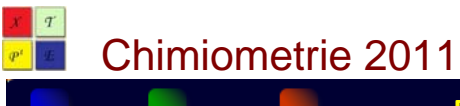

# Marche à suivre : sommaire

| 1. | Choix de la catégorie d'inscription                                                                  | _2 |
|----|----------------------------------------------------------------------------------------------------|----|
| 2. | Les ½ Tarifs                                                                                         | _2 |
| 3. | « Ajout d'une inscription au panier »                                                                | _4 |
| 4. | « Comment ajouter une autre inscription ? »                                                          | _5 |
| 5. | « Validation de la commande et choix du mode de paiement»                                            | _6 |
| 6. | « Saisie des informations personnelles relative à l'inscription»                                     | _7 |
| 7. | Récapitulatif de l'inscription – Edition d'un numéro d'inscription et lien vers le paiement en ligne | _8 |
| 8. | Redirection vers le site de paiement sécurisé                                                        | 9  |

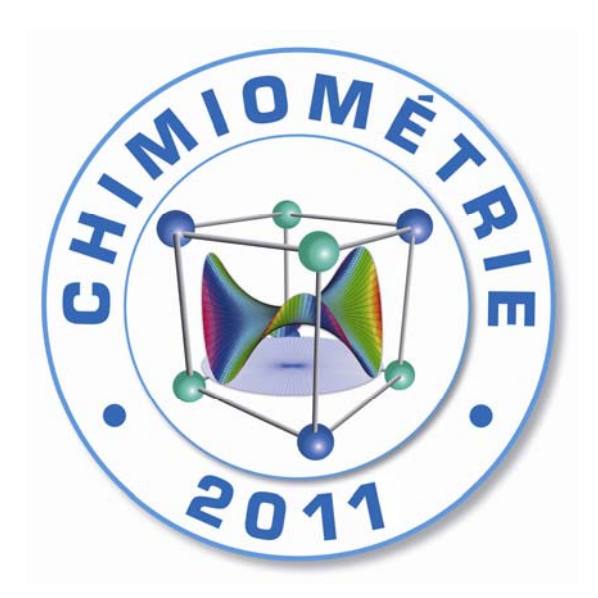

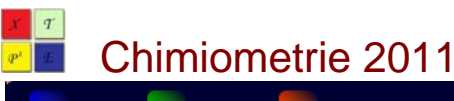

## 1. Choix de la catégorie d'inscription

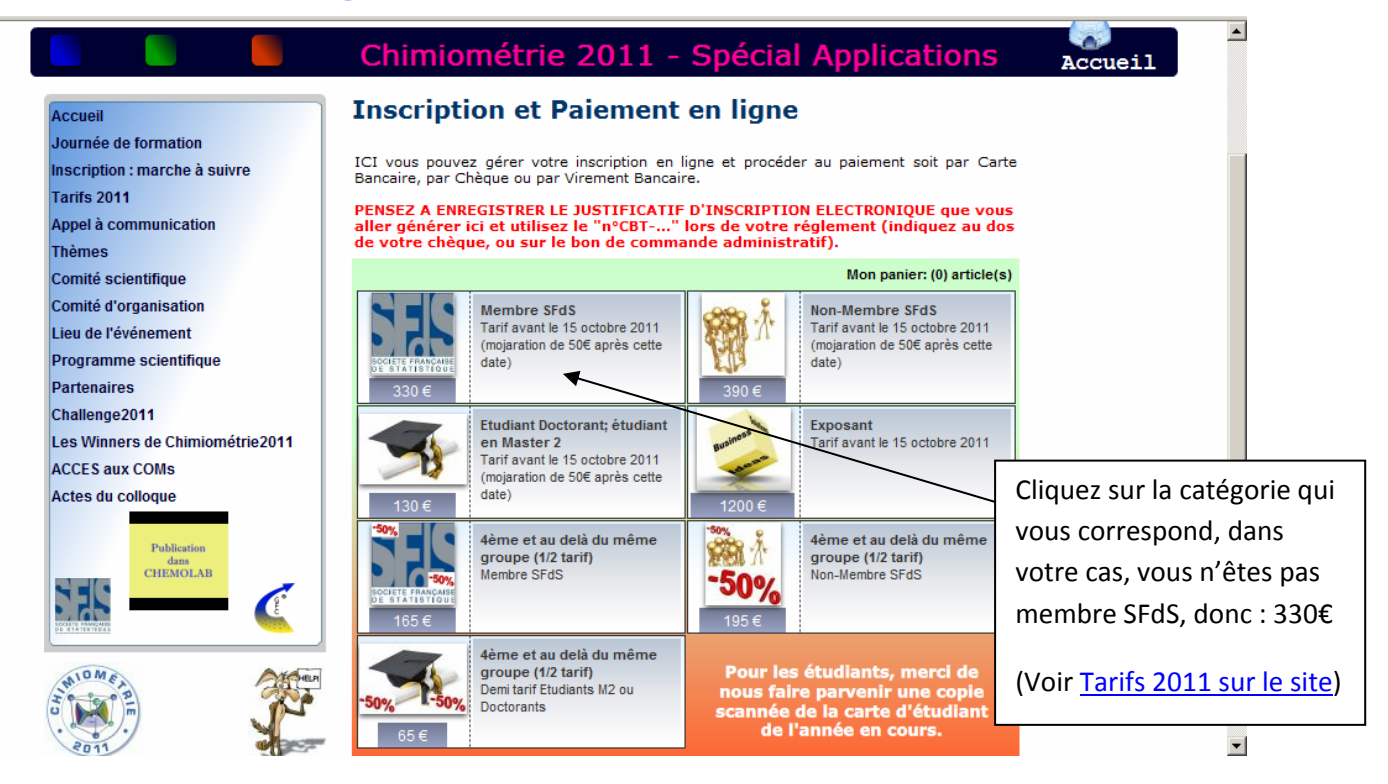

### 2. Les 1/2 Tarifs

3 demi-tarifs sont disponibles et peuvent être ajoutés au panier lors de la constitution de votre inscription. Ils sont utilisables à partir de la 4<sup>ème</sup> inscription pour un même groupe de personnes (même labo, même équipe, même université, même entreprise...)

**Exemple 1** : vous souhaitez vous inscrire et venir à Chimiométrie2011 dans un groupe de 5 personnes (2 membres SFdS, 1 non-SFdS, 2 étudiants). Les ½ tarifs s'appliquent toujours aux inscriptions les moins élevées (le 4<sup>ème</sup> ne peut pas être un Membre SFdS si le 1<sup>er</sup> est un étudiant, le 4<sup>ème</sup> sera obligatoirement l'étudiant).

Vous devez donc ajouter à votre panier les commandes suivantes :

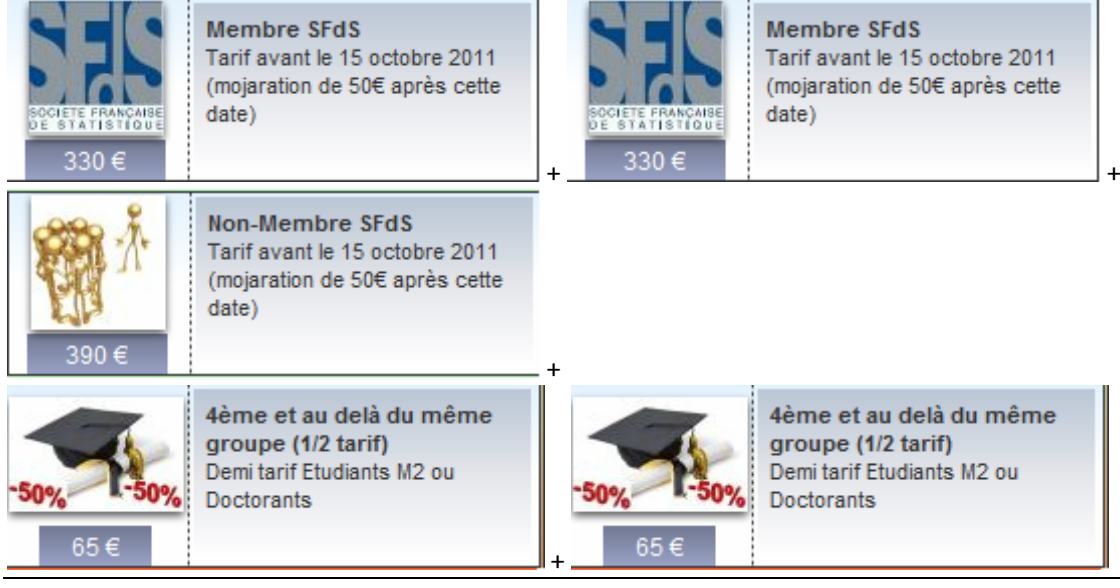

TOTAL : 330 + 330 + 390 + 65 + 65 = 1180 €

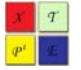

#### Chimiometrie 2011

#### Paiement en ligne : marche à suivre

**Exemple 2** : vous souhaitez vous inscrire et venir à Chimiométrie2011 dans un groupe de 4 personnes (1 membre SFdS, 3 non-SFdS).

Vous devez donc ajouter à votre panier les commandes suivantes :

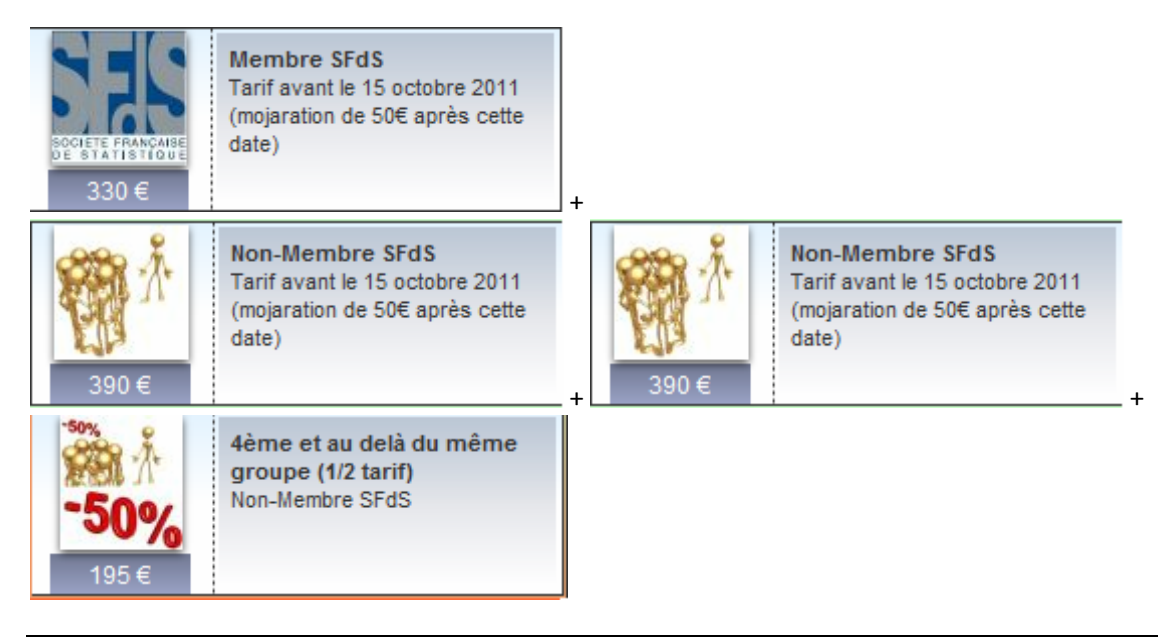

TOTAL : 330 + 390 + 390 + 195 = 1305 €

**Exemple 3** : vous souhaitez vous inscrire et venir à Chimiométrie2011 dans un groupe de 4 personnes (TOUS membres SFdS).

Vous devez donc ajouter à votre panier les commandes suivantes :

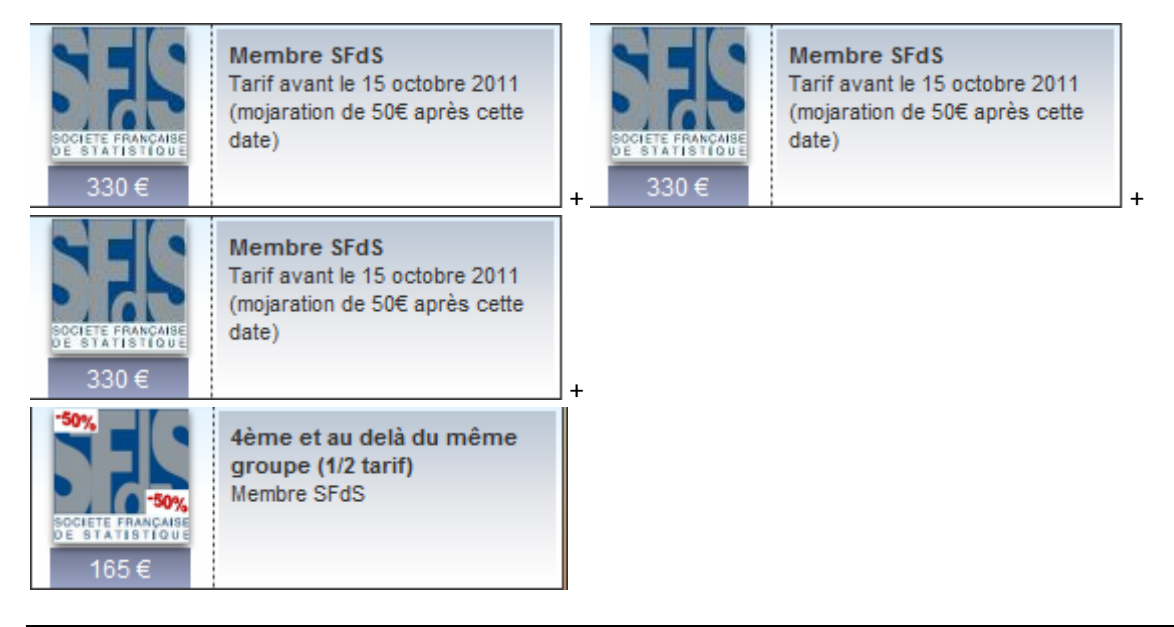

TOTAL : 330 + 330 + 330 + 165 = 1155 €

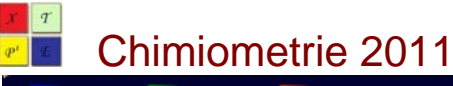

Paiement en ligne : marche à suivre

## 3. « Ajout d'une inscription au panier »

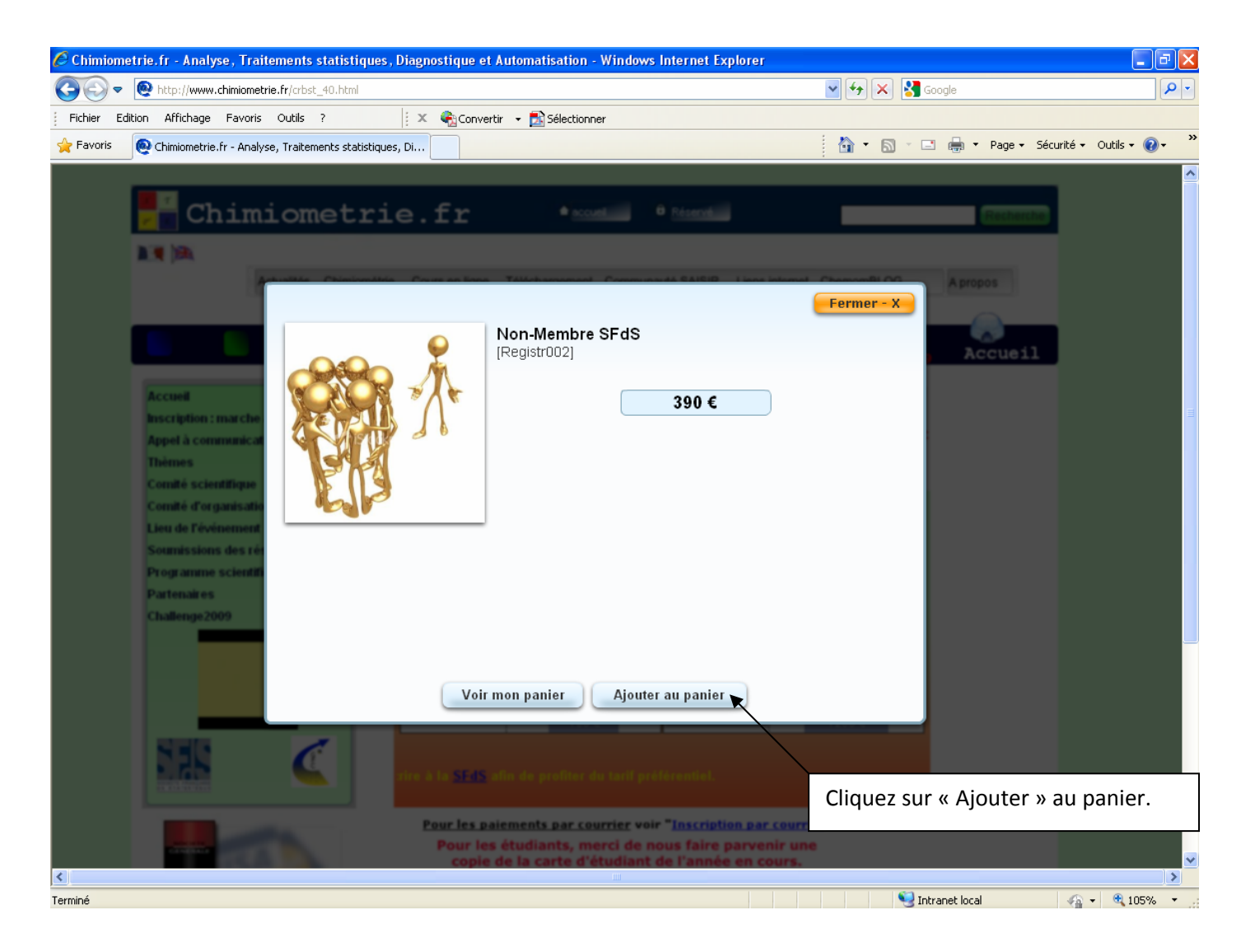

# 4. « Comment ajouter une autre inscription ? »

|                                                                                                    |                                                      |      |                       |                                    | Fermer - X |  |  |
|----------------------------------------------------------------------------------------------------|------------------------------------------------------|------|-----------------------|------------------------------------|------------|--|--|
|                                                                                                    |                                                      | Prix | Quantité              | Total                              |            |  |  |
| Membre SFo                                                                                                    | IS [Regist001]                                       | 330€ | 2                     | 660€                               | Supprimer  |  |  |
| Non-Membre                                                                                                    | SFdS [Registr002]                                    | 390€ | 1                     | 390€                               | Supprimer  |  |  |
| 4ème et au o                                                                                                    | lelà du même groupe (1/2 tarif)                      | 65€  | 2                     | 130€                               | Supprimer  |  |  |
|                                                                                                    |                                                      |      | Sous t<br><b>Tota</b> | otal : 1180 €<br>I <b>: 1180 €</b> |            |  |  |
|                                                                                                    | Choisissez le pays de livraison                      |      |                       |                                    |            |  |  |
|                                                                                                    | France Choisissez un type de paiement Carte bancaire |      |                       |                                    |            |  |  |
|                                                                                                    |                                                      |      |                       |                                    |            |  |  |
| Ici vous pouvez indiquer le nombre<br>d'inscriptions de ce type selon la règle définie<br>dans les exemples (voir plus haut). |                                                      |      |                       |                                    |            |  |  |
| Continuer mes achats Valider la commande                                                                                      |                                                      |      |                       |                                    |            |  |  |
|                                                                                                    |                                                      |      |                       |                                    |            |  |  |
|                                                                                                    |                                                      |      |                       |                                    |            |  |  |

## 5. « Validation de la commande et choix du mode de paiement»

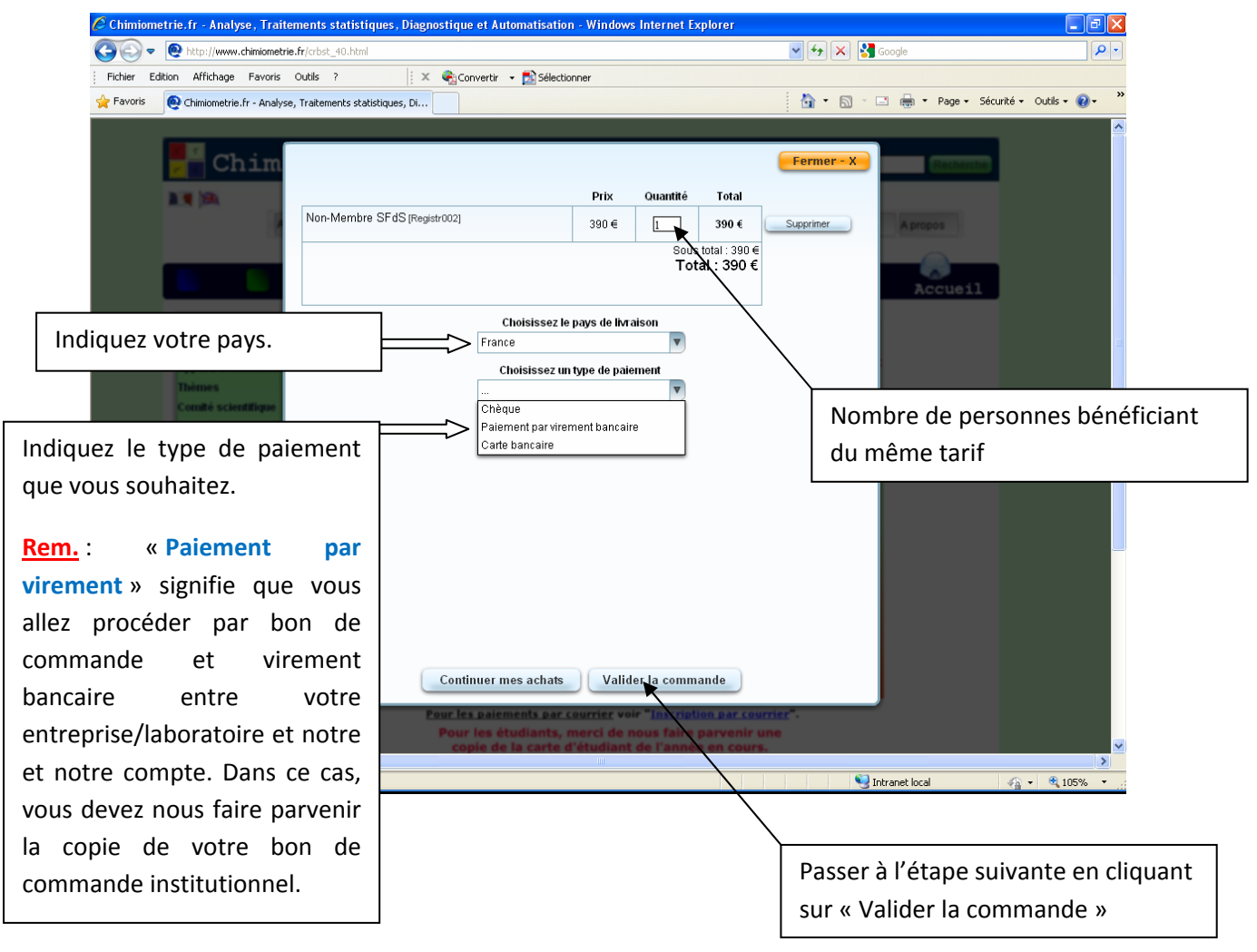

Suite page suivante....

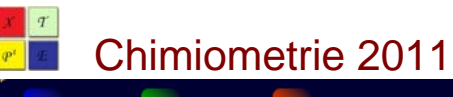

## 6. « Saisie des informations personnelles relative à l'inscription»

| 🖉 Chimiometrie.fr - Analyse, Traitemer     | ts statistiques, Diagnostique et Automatisati                                                                                                    | on - Windows Internet Explorer    |                                          |                         |
|--------------------------------------------|----------------------------------------------------------------------------------------------------|-----------------------------------|------------------------------------------|-------------------------|
| COO - O http://www.chimiometrie.fr/c       | bst_40.html                                                                                                    | 🖌 🛃 🔀 Google                      |                                          |                         |
| Fichier Edition Affichage Favoris Outi     | s ? 🛛 🛛 🗙 🚓 Convertir 👻 🔂 Sélect                                                                                                    | tionner                           |                                          |                         |
| 🔶 Favoris 🙋 Chimiometrie.fr - Analyse, Tra | tements statistiques, Di                                                                                                    |                                   | 🚵 🔹 🔊 🕤 🖶 🕈 Page 🗸 Sécurité 🔹 Outils 🕶 🌘 | ) - <sup>&gt;&gt;</sup> |
|                                            |                                                                                                    |                                   |                                          |                         |
| Chim                                       |                                                                                                    |                                   | Fermer - X                               |                         |
| Dist No.                                   | Saisir les information                                                                                                    | ns de livraison ci-dessous        |                                          |                         |
|                                            | Prénom: Eccoi                                                                                                    |                                   | Apropos                                  |                         |
|                                            | Nom: Tartampion                                                                                                    |                                   |                                          |                         |
|                                            | Société: Laboratoire de Chimiométrie                                                                                                    | Saptiale                          |                                          |                         |
|                                            | Advanced in the later of the later of the la |                                   | Accueil                                  |                         |
| Accuel                                     | Auresse. 2 traverse de la Lune - Termin                                                                                                    | nateur Sud                        | Saisissez vos informations pe            | rsonnelles afin         |
| Inscription : marche                       |                                                                                                    |                                   | auo votro inscription puisso (           | ôtro rolión à un        |
| Thèmes                                     | Ville: Sélentia                                                                                                    | Code postal:                      | due votre inscription puisse e           | stre reliee a un        |
| Comité scientifique                        | Pays. France                                                                                                    |                                   | paiement et que votre partic             | ipation au              |
| Comité d'organisatio                       | 10 432 000 033                                                                                                    |                                   | congrès soit comptabilisée.              |                         |
| Soumissions des ré-                        | Email: info@chimiométrie                                                                                                    |                                   |                                          |                         |
| Programme scientifi<br>Partenaires         | <br>Adroseo do foste                                                                                                    | vation identique                  | Vous pouvez indiquer vos co              | ordonnées               |
| Challenge 2009                             | Adresse de factu<br>Adresse de factu                                                                                                    | iration différente                |                                          | ordonnees               |
|                                            |                                                                                                    |                                   | professionnelles ou a defaut             | personnelles.           |
| Publicati                                  |                                                                                                    |                                   |                                          |                         |
| CHEMOL                                     |                                                                                                    |                                   | Si l'adresse de facturation, c           | est-à-dire              |
| 100                                        |                                                                                                    |                                   | l'adresse à laquelle nous vou            | s enverrons le          |
| 1 7 M                                      | Defe filmer                                                                                                    | Curtinuus                         | iustificatif de naiement est di          | ifférente de            |
|                                            | < Precedent                                                                                                    | Continuer >                       | Justificatif de palement est di          | inerente de             |
|                                            | Pour les paiements par<br>Pour les étudiants                                                                                                    | courrier voir "Inscription par co | votre adresse pro/perso, séle            | ectionnez               |
|                                            | copie de la carte                                                                                                    | d'étudiant de l'année en cou      | « Adresse de facturation diffe           | érente ».               |
| Terminé                                    |                                                                                                    |                                   |                                          |                         |
|                                            |                                                                                                    |                                   | Cliquez ensuite sur « Contini            | uer »                   |
|                                            |                                                                                                    |                                   |                                          |                         |

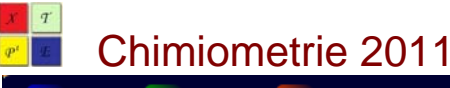

# 7. Récapitulatif de l'inscription – Edition d'un numéro d'inscription et lien vers le paiement en ligne

| BON DE COMMANDE - Windows Internet Explorer                                                                                                    |                                                                         |               |                                                            | X           |
|----------------------------------------------------------------------------------------------------|-------------------------------------------------------------------------|---------------|------------------------------------------------------------|-------------|
| OOO + ttp://www.chimiometrie.fr/crbst_market_print_form.php                                                                                                    |                                                                         | 🔽 +7 🗙 🔮      | Google                                                     |             |
| Fichier Edition Affichage Favoris Outils ?                                                                                                    |                                                                         |               |                                                            |             |
| Favoris     BON DE COMMANDE                                                                                                    |                                                                         | <b>☆・ ◎</b> · | Le N° CBT-                                                 |             |
| BON DE COI                                                                                                    | MMANDE                                                                  |               | Merci de l'indiquer a                                      | u moment du |
| Commande N° C                                                                                                    | BT-A58DB                                                                |               | commande)                                                  | B, Bon de   |
| Récapitulatif de votr                                                                                                    | e commande :                                                            |               |                                                            |             |
|                                                                                                    | Prix                                                                    | Quantité      | Total                                                      |             |
| Non-Membre SFdS [Registr002]                                                                                                    | 390 €                                                                   | 1             | 390€                                                       |             |
|                                                                                                    |                                                                         |               | Sous total : 390 €<br>Frais de port : 0 €<br>Total : 390 € |             |
| Informations sur la li<br>Essai<br>Tartampion<br>Société : Laboratoire<br>Chimiométrie Saplai<br>2 traverse de la Lun<br>Terminateur Sud<br>03564 Selentia<br>France<br>Téléphone : 10 452 0<br>info@chimiométrie<br>Type de paiement chois | ivraison:<br>e de<br>le<br>e -<br>000 655<br>ii : <b>Carte bancaire</b> |               |                                                            |             |
| Cliquez ici pour payer via la pas:                                                                                                    | serelle du site de la SFdS                                              |               |                                                            |             |
|                                                                                                    |                                                                         |               |                                                            | ×.          |
|                                                                                                    |                                                                         |               | Intranet local 🦓 🔹 🔍 105% 🔹                                | un di       |

Un bon de commande électronique est édité automatiquement pour votre usage personnel et son double est automatiquement envoyé au trésorier du congrès par voie électronique.

#### **IMPORTANT**

 <u>Si vous avez choisi le mode paiement</u> « Par carte bancaire », ce bon de commande ne vous est pas utile mais vous pouvez en conserver une copie. En revanche, le numéro de commande, en haut au centre, vous identifie dans notre base de données.

Pour finaliser votre inscription et procéder au paiement par CB (VISA ou MASTERCARD) cliquez sur le bouton en bas du bon de commande intitulé « Clisez ici pour payer via la passerelle du site de la SFdS ».

Vous serez redirigé d'abord vers une page du site de la SFdS puis vers le site de paiement sécurisé de la Société Générale.

- <u>Si vous avez choisi le mode de paiement</u> « Par virement bancaire », merci d'IMPRIMER ce bon de commande et de le remettre à votre gestionnaire afin qu'il puisse procéder à l'engagement financier.
   Parallèlement, nous vous faisons parvenir un justificatif d'inscription qui permettra à votre gestionnaire de procéder au paiement.
- ✓ <u>Si vous avez choisi le mode de paiement</u> « Par Chèque », merci de nous faire parvenir le chèque correspondant afin que nous puissions vous retourner le justificatif de paiement correspondant.

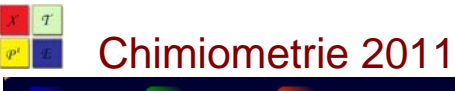

Paiement en ligne : marche à suivre

#### 8. Redirection vers le site de paiement sécurisé

| CSFdS   Soci                     | iété Française de Statistiq          | ue - Windows Int                                                                           | ernet Explorer                                                                                                    |              |                      |                      |                    |                                |      |
|----------------------------------|--------------------------------------|--------------------------------------------------------------------------------------------|----------------------------------------------------------------------------------------------------|--------------|----------------------|----------------------|--------------------|--------------------------------|------|
| <del>()</del> • ()               | http://www.sfds.asso.fr/proc         | esspayment                                                                                 |                                                                                                    |              |                      | 🗸 🗸                  | 🗙 🚼 Google         | ۶.                             | - C  |
| Fichier Edition                  | n Affichage Favoris Outil            | s ?                                                                                        | 🗄 🗶 🍖Convertir                                                                                                    | 🗸 🛃 Sélectio | onner                |                      |                    |                                |      |
| 🚖 Favoris 🛛 👔                    | 🚰 SFdS   Société Française de St     | atistique                                                                                  |                                                                                                    |              |                      | 6                    | • 🔝 - 🖃 🖶 • Page • | - Sécurité - Outils - 🔞 -      | »    |
| Espace membre   Connectez-vous > |                                      |                                                                                            |                                                                                                    |              |                      |                      |                    | ez-vous »                      |      |
|                                  | SOCIETE FRANÇAISE                    | La SFdS                                                                                    | Evénements                                                                                                    | Prix         | Publications         | Formations & Métiers | Comment Adhérer ?  | 165         10050           16 |      |
|                                  | DE STATISTIQUE                       | Deiserset                                                                                  |                                                                                                    |              |                      |                      |                    | 17 - M - M                     |      |
|                                  | Groupes                              | PASSEREL                                                                                   | LE DE PATEM                                                                                                    | ENT DE       | LA SEDS              |                      |                    |                                |      |
|                                  | Agro-Industrie                       |                                                                                            |                                                                                                    |              |                      |                      |                    | _                              |      |
|                                  | quantification, et                   |                                                                                            | You a                                                                                                    | re about to  | nav vour registratio | on fees to the       |                    |                                |      |
|                                  | Banque - Finance -<br>Assurance      | or                                                                                         | Colleque Chimiométrie-2009,<br>organised by SFdS-Chimiométrie and GFC (IHP, Paris les 30 nov et 1er Dec 2009)               |              |                      |                      |                    |                                | -    |
|                                  | Biopharmacie et Santé                |                                                                                            |                                                                                                    |              |                      |                      |                    |                                |      |
|                                  | Chimiométrie                         |                                                                                            | Vous allez effectuer un paiement de <b>390,00 €.</b><br>You are about to make a ourchase for the amount of <b>390,00 €.</b> |              |                      |                      |                    |                                |      |
|                                  | Apprentissage                        | Vous pouvez annuler cette opération en cliquant ici.<br>To cancel click here.              |                                                                                                    |              |                      |                      |                    |                                |      |
|                                  | Enquêtes, Modèles et<br>Applications |                                                                                            |                                                                                                    |              |                      |                      | _                  |                                |      |
|                                  | Enseignement de la                   | Vous utilisez le formulaire sécurisé standard SSL, choisissez une carte ci-dessous 🕒 📼 🔒 : |                                                                                                    |              |                      |                      |                    | _                              |      |
|                                  | Environnement et<br>statistique      |                                                                                            |                                                                                                    |              |                      |                      |                    |                                |      |
|                                  | Fiabilité et Incertitudes            |                                                                                            |                                                                                                    |              |                      |                      |                    |                                |      |
|                                  | Relations avec l'IIS                 |                                                                                            |                                                                                                    |              |                      |                      |                    |                                |      |
|                                  | Statistique<br>Mathématique          |                                                                                            |                                                                                                    |              |                      |                      |                    |                                |      |
|                                  | Statistique et Société               |                                                                                            |                                                                                                    |              |                      |                      |                    |                                |      |
|                                  | Annuaire                             |                                                                                            |                                                                                                    |              |                      |                      |                    |                                |      |
|                                  | Nos Partenaires                      |                                                                                            |                                                                                                    |              |                      |                      | 110                |                                | ~    |
| Terminé                          |                                      |                                                                                            |                                                                                                    |              |                      |                      | S Intranet local   | 🖡 🔹 🍕 105%                     | • .: |

Cette page du site de la SFdS vous permet en cliquant sur le lien en bleu de payer en ligne avec votre carte bleue dans un domaine sécurisé de la Société Générale.

Pour toute information complémentaire, vous pouvez vous adresser par courriel à notre secrétariat à l'adresse :

#### Chemom2011@chimiometrie.fr